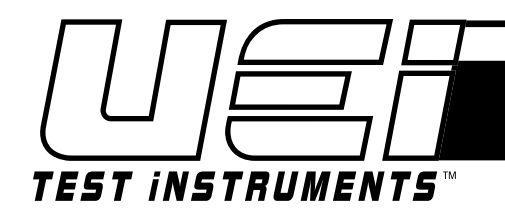

# **COA** Carbon Monoxide Analyzer

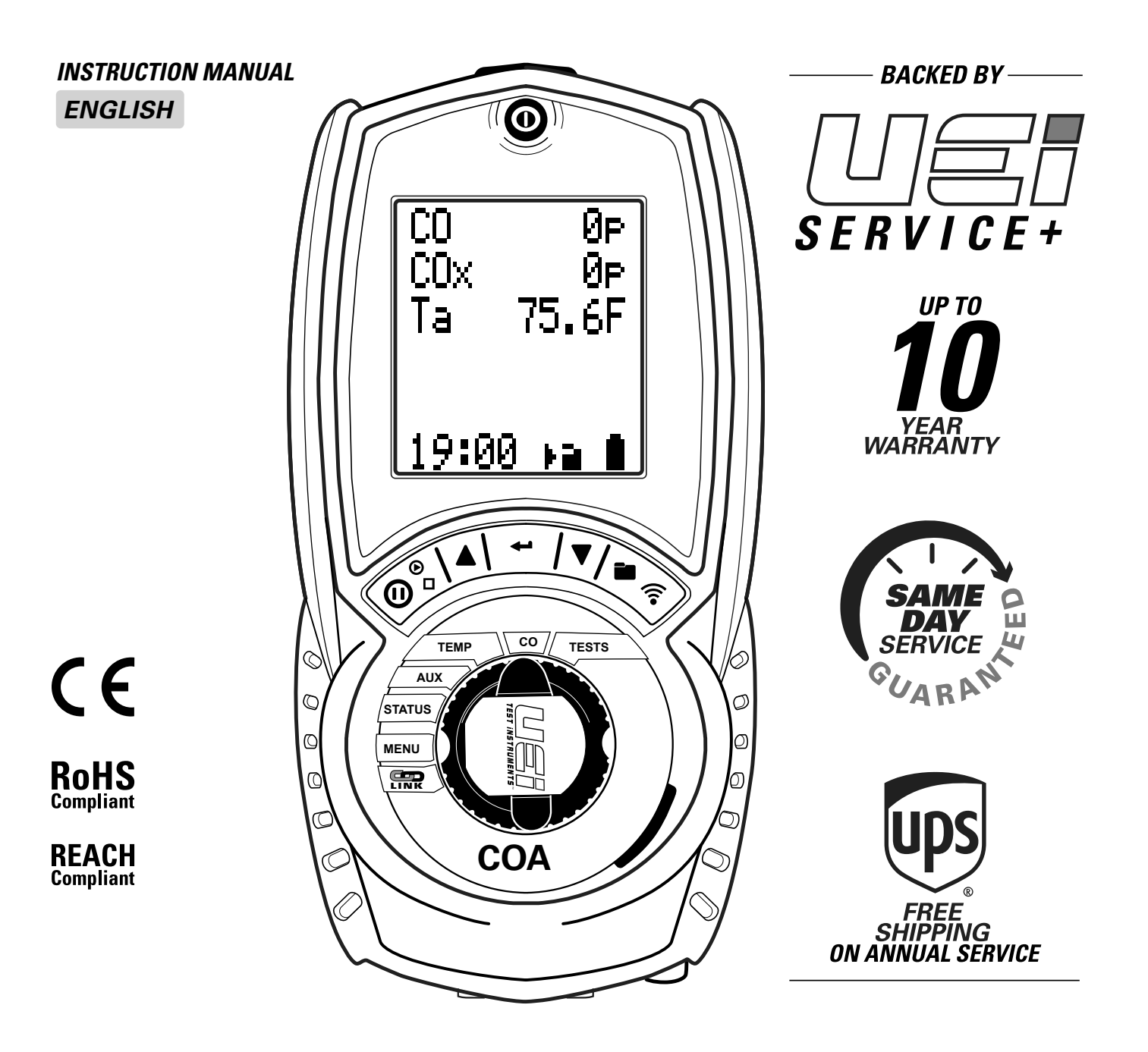

| COA OVERVIEW                                           |
|--------------------------------------------------------|
| COA FEATURES & KEYPAD                                  |
| FIRST TIME USE                                         |
| FIT, REPLACE & CHARGE BATTERIES                        |
| POWER ON & QUICK START                                 |
| SET UP YOUR ANALYZER - ROTATE DIAL TO MENU             |
| SET UP OPTIONS                                         |
| CHANGE ANALYZER SETTINGS                               |
| STATUS BAR OPTIONS                                     |
| AUX - YOUR ANALYZER PERSONAL HOME SCREEN 11            |
| TEMP - MEASURE TEMPERATURE12                           |
| TEST - Appliance Sweep Test 13                         |
| TEST - Room CO Migration                               |
| TEST - Room Types                                      |
| TEST - Testing A Room For CO & CO2      14-15          |
| TEST - Kane 🖙 Link™ Simultaneous Multi Room Test15     |
| SEND, PRINT, STORE & MANAGE TESTS 16-18                |
| SAMPLE TEST REPORTS                                    |
| KANE LINK™ - ADD, MANAGE OR REMOVE WIRELESS DEVICES    |
| KANE      LINK™ - CONNECT TO KANE LIVE™ APP      22-24 |
| GENERAL SAFETY                                         |
| SPECIFICATIONS                                         |
| USA ANNUAL RECERTIFICATION SERVICES 27                 |
| PRODUCT REGISTRATON                                    |
| COLD WEATHER PRECAUTIONS                               |
| DISPOSAL                                               |
| CLEANING                                               |
| STORAGE                                                |
| WARRANTY                                               |

Your analyzer measures:

- Carbon Monoxide (CO)
- Differential Temperature

Your analyzer performs:

• Room CO & Sweep Tests

Your analyzer is supplied with:

Protective rubber sleeve with magnets for hands-free operation Flue gas sample probe with integral temperature sensor USB Battery charger & 3 NiMH rechargeable batteries Low flow detection to stop water entering analyzer Large 6 line display showing data & test results - Bottom line also displays analyzer status Test reports to send to an optional KANE infrared KANE printer or KANE LIVE<sup>TM</sup> App 45 log memory for any combination of Combustion, Aux, & Temperature tests Memory for 40 Room C0 tests & 50 Sweep tests 2 lines of 24 characters to personalize with your details

## **HIGH CO LEVEL PROTECTION**

Your analyzer is automatically protected from high levels of CO - When CO is above maximum range analyzer pump stops and CO purge pump starts.

Your analyzer displays - - - - until CO levels fall below maximum range

#### 

Wirelessly connect optional KANE LINKTM devices to your KANE LINKTM analyzer - Once connected, they stay connected until you remove them.

When powered on, they replace or add to measurements your analyzer makes.

See section 11 to add manage or remove optional KANE LINK<sup>TM</sup> devices.

## **ANALYZER FRONT & BOTTOM**

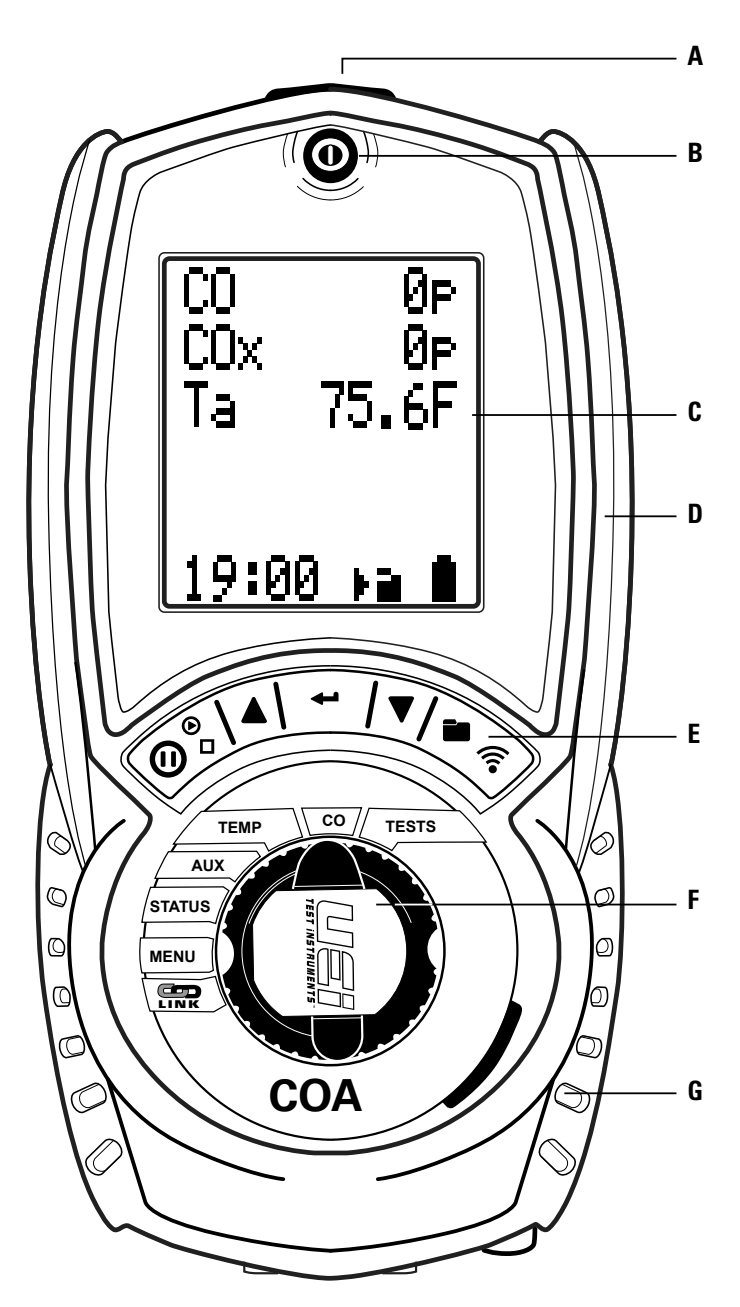

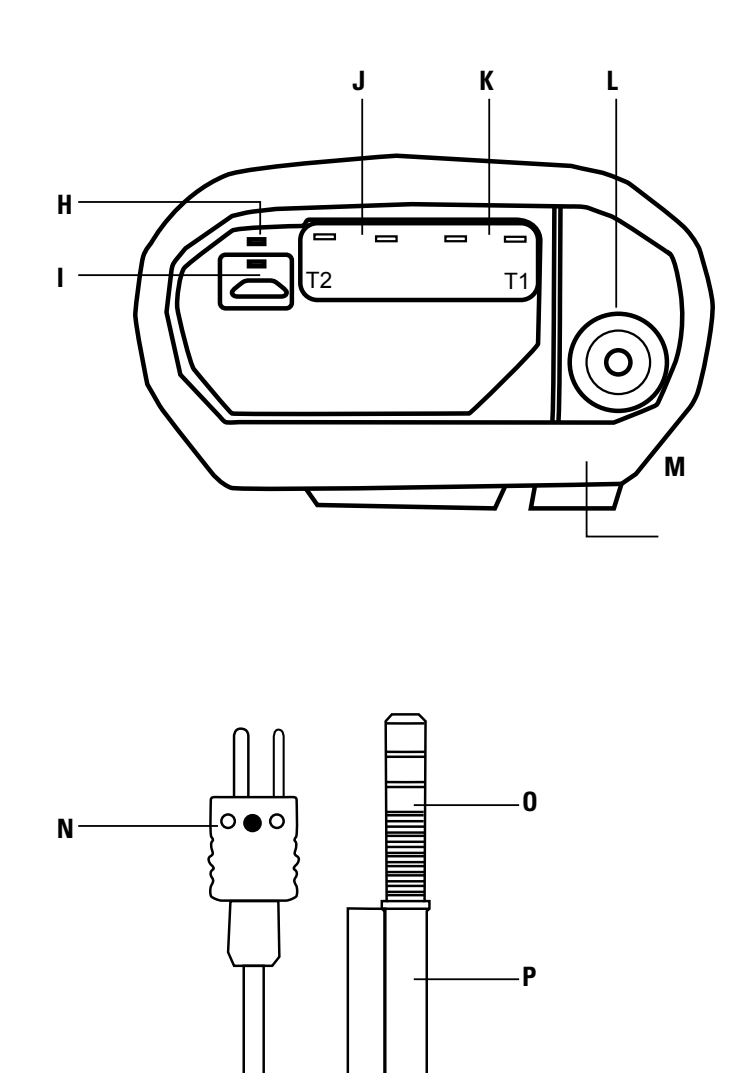

- A. Infrared printer emitter & torch
- B. Power On / Off
- C. 6 line display with backlight
- D. Protective rubber sleeve
- E. Keypad
- F. Rotary dial
- G. Water trap, particle filter & water stop filter
- H. Battery status indicator
- I. Battery charger

- J. Ambient temperature socket T2 -Differential
- K. Gas temperature socket T1
- L. Gas sample inlet
- M. Water trap drain with red plug
- N. Gas sample probe temperature plug -Connect to Temperature T1 Narrow (+ve) pin must be on right side
- **O.** Red connector Connect to gas sample inlet
- P. Gas sample probe hose

## **ANALYZER BACK & PROBE**

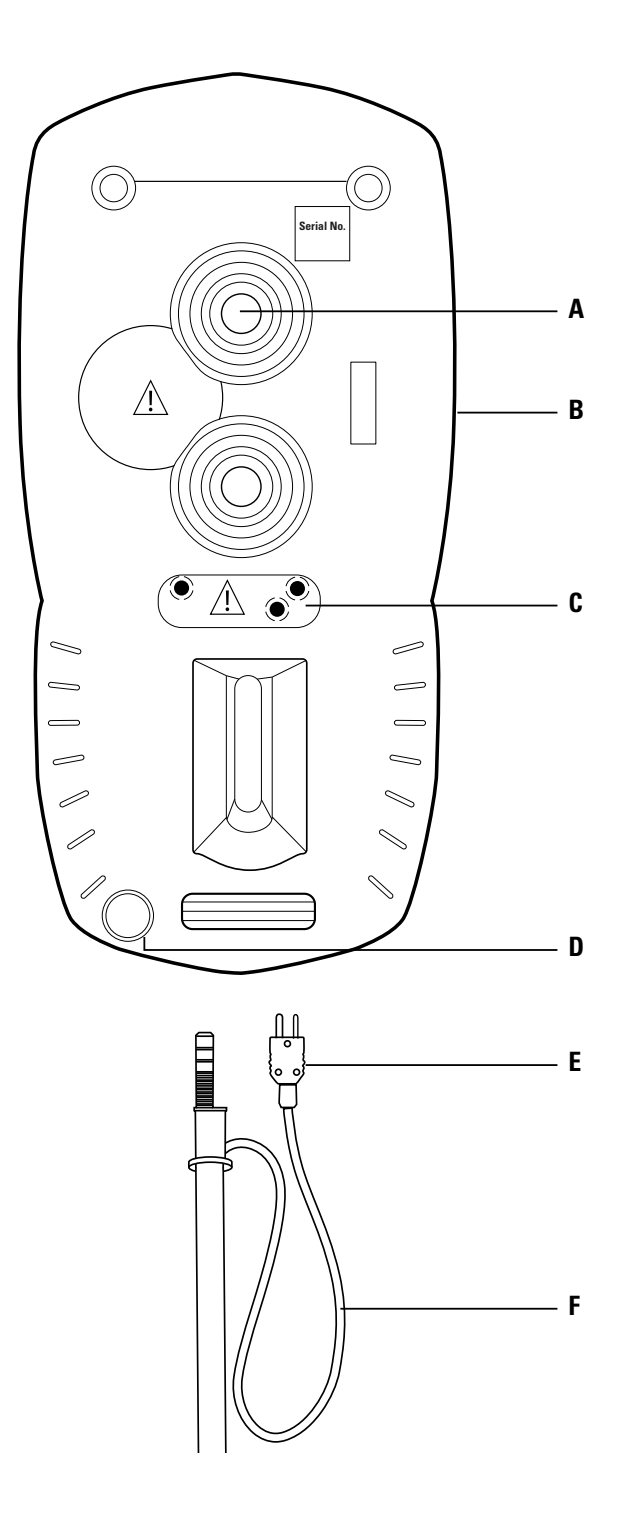

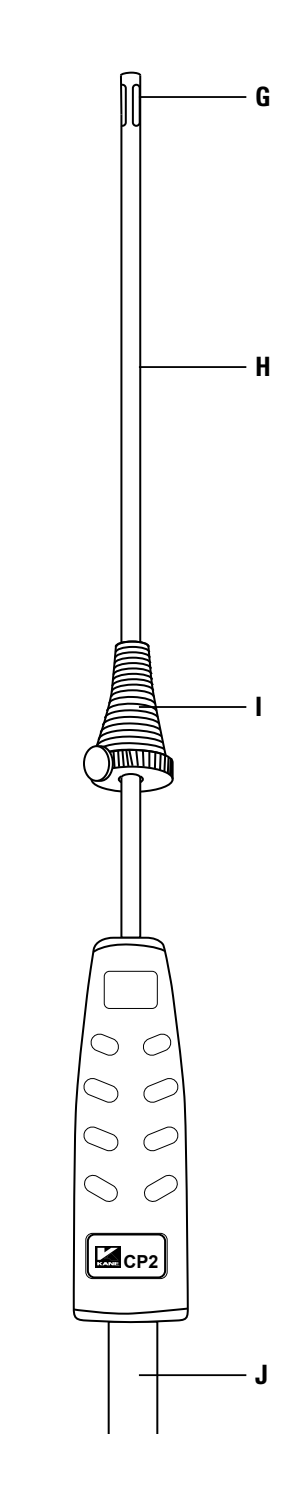

- A. Magnets x 2
- **B.** Protective rubber sleeve
- C. Gas sample exhaust 🖄 DO NOT COVER
- D. Water trap drain with red plug
- E. Gas sample probe temperature plug

- F. Gas sample probe temperature sensor cable
- G. Gas temperature probe sensor
- H Gas sample probe
- I. Gas sample probe depth stop cone
- J. Gas sample probe hose

## **KEYPAD & ROTARY DIAL - FROM LEFT TO RIGHT**

KEYPAD

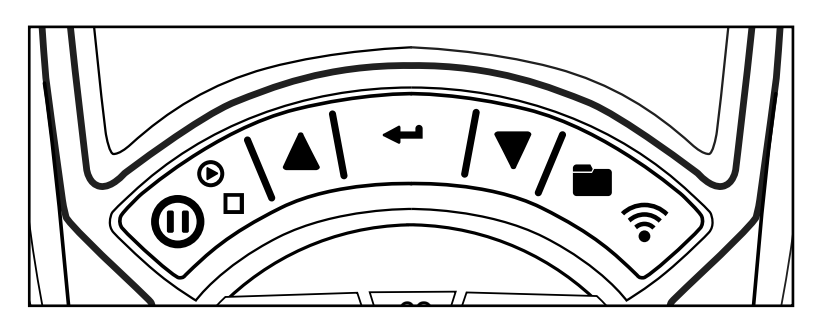

| SYMBOL   | FUNCTION                                                                                         |
|----------|--------------------------------------------------------------------------------------------------|
| PUMP     | Long press to turn pump on or off                                                                |
| 0        | DATA HOLD - Short press to hold current data on screen - Short press again to return to readings |
| $\Delta$ | NAVIGATE UP - Short press to scroll up                                                           |
| ENTER    | ENTER - Press to select current option - also selects torch in some dial positions               |
| $\nabla$ | NAVIGATE DOWN - Short press to scroll down                                                       |
|          | STORED LOG - Long press to store data                                                            |
| SEND     | PRINT LOG - Short press to transfer a test result or log - Analyzer offers a destination choice  |

## **KEYPAD & ROTARY DIAL - FROM LEFT TO RIGHT**

ROTARY DIAL

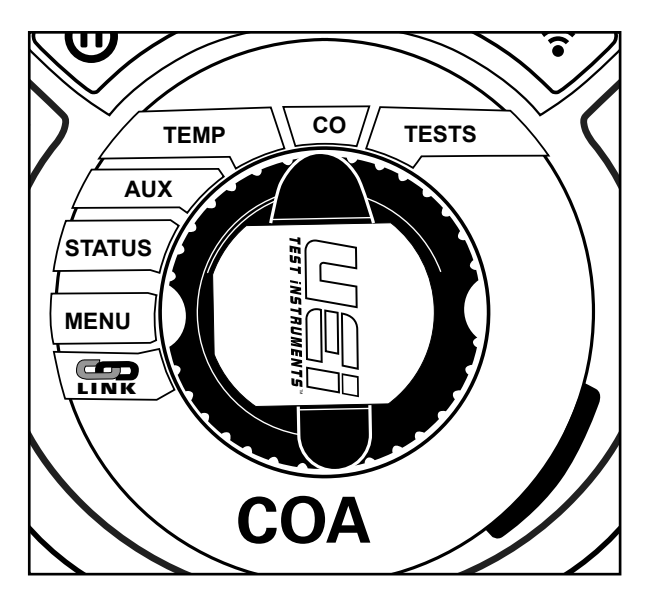

| SYMBOL | FUNCTION                                                                |
|--------|-------------------------------------------------------------------------|
| G      | Add, manage or remove KANE LINK™ devices & App settings - see section 1 |
| MENU   | Set up your Analyzer - see page 8                                       |
| STATUS | View Analyzer status - see page 10                                      |
| AUX    | Personalize Analyzer display - see page 11                              |
| TEMP   | Measure Temperature - see page 12                                       |
| CO     | Measure CO - see page 14                                                |
| TESTS  | Perform Sweep or Room CO Test - see page 15                             |

## **FIRST TIME USE**

Fit and charge your analyzer batteries for 8 hours Power on & off your analyzer Set up your analyzer to your requirements before use

## FIT, REPLACE & CHARGE BATTERIES

## **BATTERY TYPE**

Your analyzer uses rechargeable Nickel Material Hydride (NiMH) batteries.- Using other battery types may void your analyzer warranty.

# 

You can use Alkaline batteries but do not charge analyzer when fitted. Do not mix NiMH cells with different capacities or from different manufacturers - All batteries must be identical.

## FIT OR REPLACE BATTERIES

 Turn over analyzer, remove protective rubber sleeve then remove battery compartment cover
 Fit 3 NiMH "AA" rechargeable batteries with correct battery polarity
 Replace battery compartment cover & protective rubber sleeve

## **UPDATE TIME AND DATE**

Reset analyzer time & date after changing batteries. **NOTE:** Your analyzer STATUS bar displays current time, date and battery status - Time & date can only be changed when you have no stored logs in analyzer memory to protect integrity of stored logs.

## **CHARGE NIMH BATTERIES**

Your analyzer uses a standard Micro USB connector - For best results power off before connecting charger. Charging indicator illuminates then powers off when charging is complete. First charge for 8 hours - Thereafter NiMH batteries can be topped up any time. If analyzer enters low power shutdown, 1 hour charge gives approx 2 hours continuous use.

## **BATTERY DISPOSAL**

Always use approved disposal methods protecting the environment.

Your analyzer has 2 power on modes:

- Automatic zero calibration countdown When measuring a gas
- Quick start When measuring other parameters eg: temperature or pressure

To measure a gas, rotate dial to any position measuring gas - Your analyzer automatically starts a zero calibration countdown when powered on. Power on analyzer by pressing 💿 button for 2 seconds.

**NOTE:** Always power on analyzer in fresh outdoor air when performing automatic zero calibration countdown. **NOTE:** Connect gas probe hose to analyzer gas inlet and gas probe temperature plug to analyzer flue gas temperature socket T1.

To measure other parameters, rotate dial to any position not measuring gas e.g: **MENU**, **STATUS**, **TEMP / PRS** - Your analyzer automatically displays selected parameters

## **ANALYZER DISPLAY & OPERATION SUMMARY**

Your analyzer displays 5 lines of tests & a status bar. Display backlight illuminates for 10 seconds with each button press. Rotate dial to the task or function you need to perform. Navigate through options and menu choices using ▲ & ▼ then **ENTER**. Button presses are either short or long

## SET UP YOUR ANALYZER - ROTATE DIAL TO MENU

This section helps you set up your analyzer using the rotary dial & keypad.

## **SET UP OPTIONS**

Rotate dial to MENU to see options

Press  $\blacktriangle$  &  $\bigtriangledown$  to select option, then press **ENTER** when selected option is between the 2 arrows on screen.

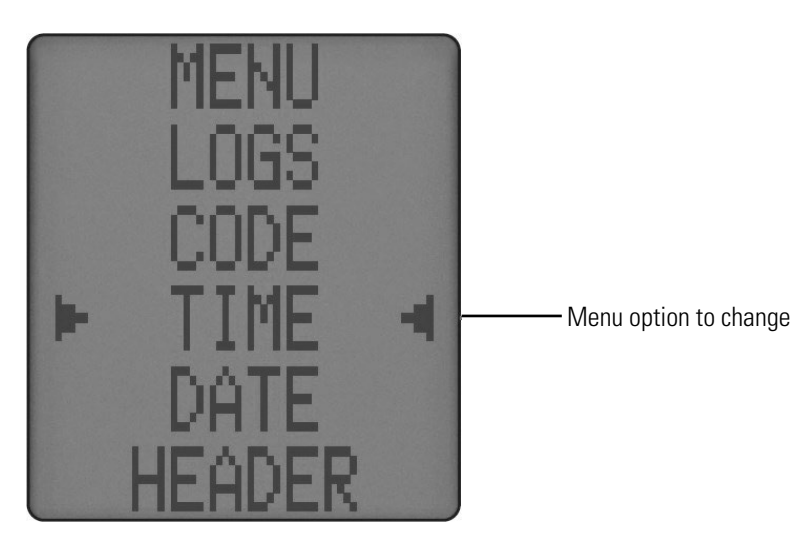

Press ▲ or ▼ to change option then press **ENTER** to confirm. To exit **MENU** rotate dial to any position - Unsaved changes will be lost.

## SET UP YOUR ANALYZER - ROTATE DIAL TO MENU (CONT.)

## **CHANGE ANALYZER SETTINGS**

| OPTION       | YOUR CHOICE          | NOTE                                                                                   |
|--------------|----------------------|----------------------------------------------------------------------------------------|
| TIME         | SET ANALYZER TIME    | Press ENTER then 🛦 or 🔻 & ENTER to set                                                 |
|              |                      | HH:MM:SS                                                                               |
|              |                      | NOTE: Only possible if memory logs empty                                               |
| DATE         | SET ANALYZER DATE    | Press ENTER then 🛦 or 🔻 & ENTER to set                                                 |
|              |                      | DD:MM:YY                                                                               |
|              |                      | NOTE: Only possible if memory logs empty                                               |
| HEADER       | SET ANALYZER PERSON- | Personalize 2 lines of 24 characters - Press <b>ENTER</b> , then select                |
|              | ALIZE                | line to edit with 🔺 or 🔻 & ENTER.                                                      |
|              | ANALYZER             | Use & to select correct character then press ENTER                                     |
|              | HEADER               | To set HEADER via KANE LIVE™ app:                                                      |
|              | DISPLAY              | Select CONTROLS on app                                                                 |
|              | & TEST REPORTS DATE  | Select ANALYZER HEADERS,                                                               |
|              |                      | Select LINE to edit                                                                    |
|              |                      | Select SAVE to set header                                                              |
| PRINTER TYPE | SELECT KANE PRINTER  | Press <b>ENTER</b> then <b>A</b> or <b>V</b> & <b>ENTER</b> to select KMIRP or IRP-2/3 |
| LOGS         | LOGS                 | View current memory usage & stored logs                                                |
| C/F          | CHANGE               | Change the current temperature scale                                                   |
|              | TEMPERATURE SCALE    |                                                                                        |

NOTE: Your analyzer STATUS bar displays current time, date and

battery status - Time & date can only be changed when you have no stored logs in analyzer memory to protect integrity of stored logs.

**NOTE:** You can use KANE LIVE<sup>TM</sup> APP to personalize analyzer header on display and test reports.

## **SET UP MENU CONTINUED**

| OPTION   | YOUR CHOICE       | NOTE                                                                                                    |
|----------|-------------------|----------------------------------------------------------------------------------------------------|
| AIRFLOW  | SET AIRFLOW SCALE | Select scale for DTHA2 airflow measurement                                                                                                    |
| LANGUAGE | CHANGE LANGUAGE   | Change analyzer language                                                                                                    |
| UTIL     | UTIL              | Select UTIL to access utility menu - ▲ or ▼ & ENTER to select<br>from:<br>INFO - Shows analyzer firmware, wireless firmware & date next<br>calibration due<br>LEAK - Performs analyzer system leak test<br>B'LIGHT - Selects backlight time from 15 to 300 seconds<br>NOTE: Extending backlight time reduces battery life |
| CODE     | CODE              | Password protected for authorised service agents only - Default to 000000                                                                                                    |

#### **USE YOUR ANALYZER - ROTATE DIAL FROM MENU**

This section explains how to use your analyzer with the rotary dial & keypad.

## **STATUS BAR OPTIONS**

Your analyzer status bar also offers options based on your current task.

Use  $\blacktriangle$  or  $\blacktriangledown$  to view

| 11:02 ⊧⊇ 🗎 | Always available - Display current analyzer status                                 |
|------------|------------------------------------------------------------------------------------|
| 09/05/23   | Always available - Displays current date                                           |
| EDIT?      | Available in AUX position - See section 7.2 to change displayed readings on screen |

NOTE: Your analyzer STATUS bar displays current time, date and

battery status - Time & date can only be changed when you have no stored logs in analyzer memory to protect integrity of stored logs.

**NOTE:** You can use KANE LIVE<sup>TM</sup> APP to personalize analyzer header on display and test reports.

## **SET UP MENU CONTINUED**

| OPTION   | YOUR CHOICE       | NOTE                                                                                                    |
|----------|-------------------|----------------------------------------------------------------------------------------------------|
| AIRFLOW  | SET AIRFLOW SCALE | Select scale for DTHA2 airflow measurement                                                                                                    |
| LANGUAGE | CHANGE LANGUAGE   | Change analyzer language                                                                                                    |
| UTIL     | UTIL              | Select UTIL to access utility menu - ▲ or ▼ & ENTER to select<br>from:<br>INFO - Shows analyzer firmware, wireless firmware & date next<br>calibration due<br>LEAK - Performs analyzer system leak test<br>B'LIGHT - Selects backlight time from 15 to 300 seconds<br>NOTE: Extending backlight time reduces battery life |
| CODE     | CODE              | Password protected for authorised service agents only - Default to 000000                                                                                                    |

#### **USE YOUR ANALYZER - ROTATE DIAL FROM MENU (CONT.)**

## **AUX - YOUR ANALYZER PERSONAL HOME SCREEN**

Rotate dial to AUX to view or change your home screen, change fuel and power on or off your analyzer torch.

You can change lines 1 to 5 of your analyzer AUX screen to display information you always want to see

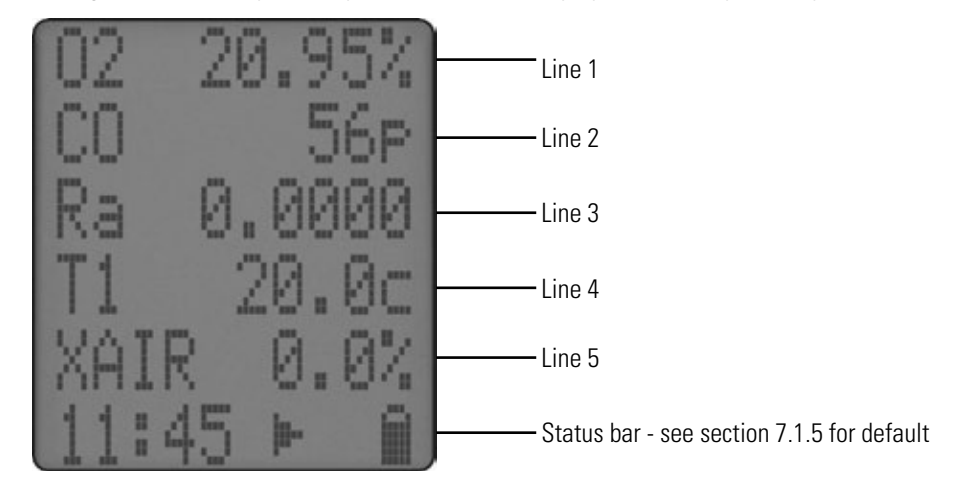

#### **Change Your Screen**

Press  $\blacktriangle$  or  $\blacktriangledown$  until **EDIT** appears on status bar then long press **ENTER** until cursor flashes and line number appears in status bar. Use  $\blacktriangle$  or  $\blacktriangledown$  to select your parameter then press **ENTER** to store. Repeat to change next line.

## Power On / Off Torch

Press  $\blacktriangle$  or  $\mathbf{\nabla}$  to display time then press & hold **ENTER** until torch powers on / off.

**NOTE:** You can change fuel or power on / off torch in other rotary dial positions eg: AUX / CO.

#### **USE YOUR ANALYZER - ROTATE DIAL FROM MENU (CONT.)**

#### **TEMP - MEASURE TEMPERATURE**

#### Temperature

Rotate dial to **TEMP** and connect your Type K temperature probe thermocouple plug to analyzer gas temperature socket T1 - See section 2 where to connect.

To measure differential temperature, connect another Type K temperature probe thermocouple plug to analyzer ambient temperature socket T2.

To measure flow & return temperature, use T1 for flow & T2 for return temperature.

If a probe is not connected to T2, analyzer internal temperature calculates net temperature.

See section 8 to send, print, store & manage tests.

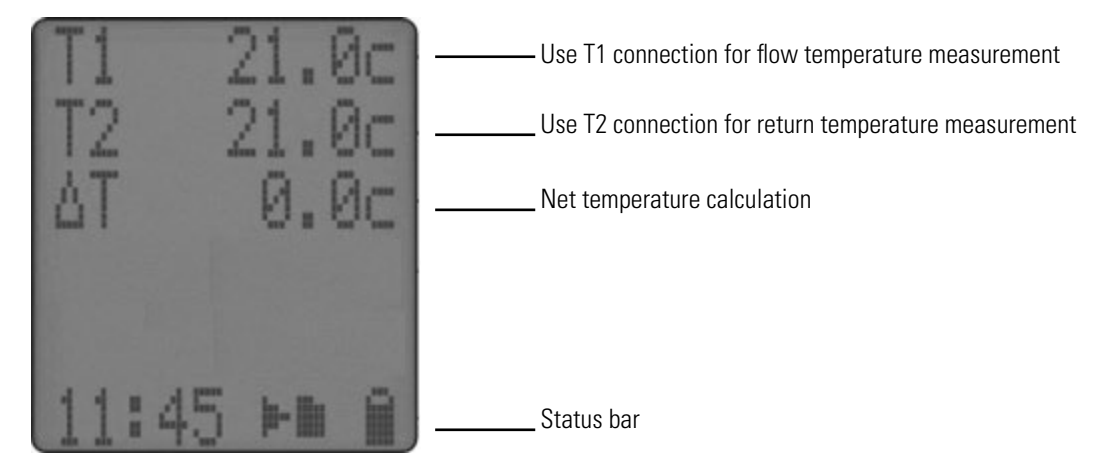

See section 8 to send, print, store & manage tests.

#### **Co Section**

Rotate dial to CO position to measure and view CO live values.

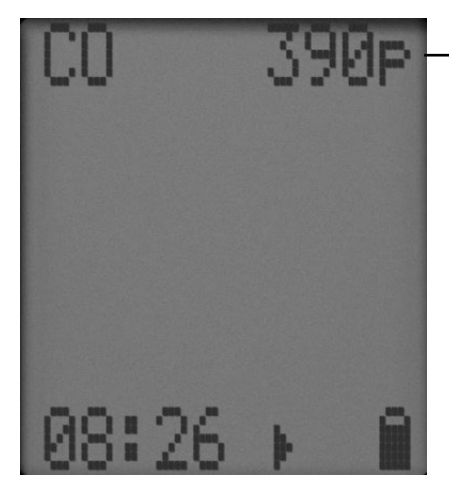

- Ambient CO measurement

## **USE YOUR ANALYZER - ROTATE DIAL FROM MENU (CONT.)**

#### **TEST MENU**

Rotate dial to Tests to edit and specific tests.

#### **Appliance Sweep Test**

Appliance sweep tests are defined in UK standard BS7967 -You must be competent to perform these tests.

This will perform a 2 minute sweep test, once the test is started it will automatically measure ambient CO and ambient CO2 (if fitted).

On completion, your analyzer will automatically store in memory with a log number.

Send Sweep tests to your optional KANE-IRP3 printer by pressing ENTER or wirelessly to your KANE LIVE<sup>TM</sup> App using & ENTER.

#### **Navigating Stored Tests**

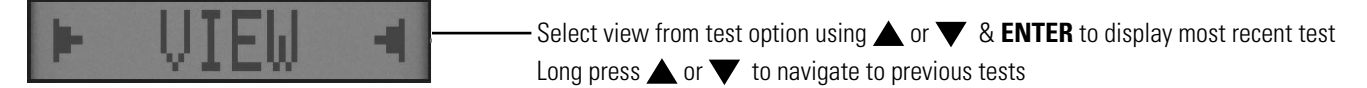

To delete room tests, rotate dial from room to any position then return.

Use  $\blacktriangle$  or  $\blacktriangledown$  to select DEL ALL then press & hold **ENTER** to delete all room tests.

#### **Room - CO Migration & Appliance Sweep Test**

Rotate dial to ROOM to perform a CO migration test, an appliance sweep test or a simultaneous multiple room test

Rotate dial to **ROOM**, use **A** or **V** to select test from room test types in table in page 14 room test types then press **ENTER** and follow on screen instructions.

If fitted, ambient CO2 levels are also recorded.

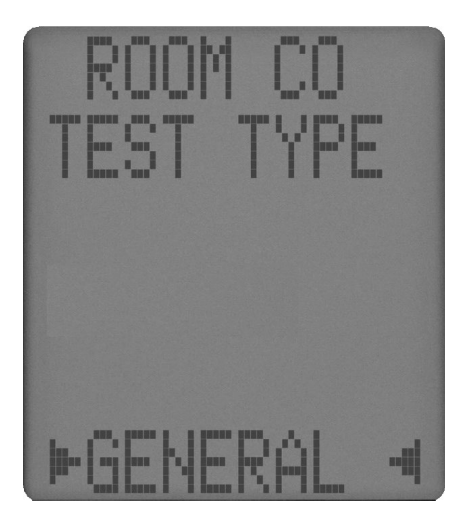

🗥 CO migration room tests are defined in UK standard BS7967 - You must be competent to perform these tests.

🗥 Appliance sweep tests are defined in UK standard BS7967 - You must be competent to perform these tests.

## TEST

## **Room Test Types**

Use  $\blacktriangle$  or  $\blacktriangledown$  & ENTER to select test from these options:

| TEST TYPE      | DURATION                    | LIMITS / ALARM LEVELS |
|----------------|-----------------------------|-----------------------|
| GENERAL        | 15 minute test with results | LIMIT = 10ppm         |
|                | stored every minute         | ALARM - 30ppm         |
| SWEEP TEST     | 2 minute test with results  | LIMIT = 10ppm         |
|                | stored every minute         | ALARM - 30ppm         |
| MIGRATION TEST | 15 minute test with results | LIMIT = 10ppm         |
|                | stored every minute         | ALARM - 30ppm         |
| TYPE C SEALED  | 15 minute test with results | LIMIT = 10ppm         |
| APPLIANCE      | stored every minute         | ALARM - 30ppm         |
| TYPE B BOILER  | 15 minute test with results | LIMIT = 10ppm         |
| OPEN FLUE      | stored every minute         | ALARM - 30ppm         |
| TYPE A COOKER  | 30 minute test with results | LIMIT = 10ppm         |
|                | stored every minute         | ALARM - 30ppm         |
| TYPE A WATER   | 5 minute test with results  | LIMIT = 10ppm         |
| HEATER         | stored every minute         | ALARM - 30ppm         |
| TYPE A SPACE   | 30 minute test with results | LIMIT = 10ppm         |
| HEATER         | stored every minute         | ALARM - 30ppm         |

## Testing A Room For CO & CO2

When you start a room test your analyzer automatically measures ambient CO - It also measures ambient CO2 if fitted.

## CO ONLY

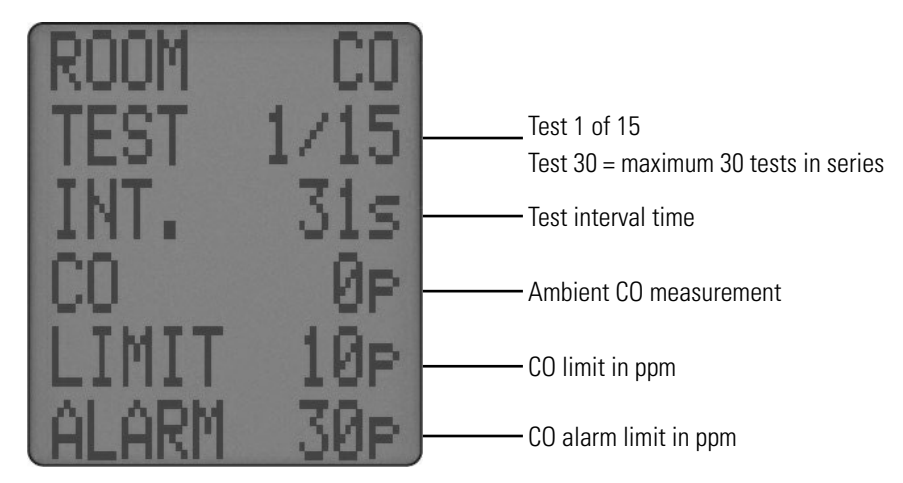

## TEST

## Testing A Room For CO & CO2

CO & CO2

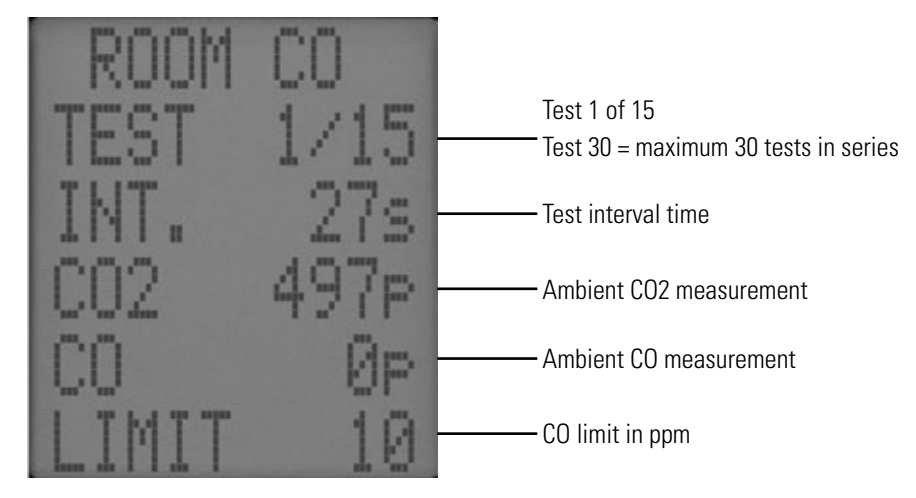

You can stop a **ROOM** test any time by pressing **ENTER**.

Otherwise it automatically stops after the pre-set time.

ROOM tests are automatically stored in memory with a log number.

Send ROOM tests to your optional KANE-IRP3 printer by pressing ENTER or wirelessly to your KANE LIVE<sup>TM</sup> App using **A** & ENTER

## NAVIGATING STORED TESTS

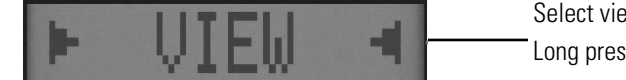

Select view from test option using  $\blacktriangle$  or  $\blacktriangledown$  & **ENTER** to display most recent test Long press  $\blacktriangle$  &  $\blacktriangledown$  to navigate to previous tests.

To delete room tests, rotate dial from room to any position then return.

Use  $\blacktriangle$  or  $\blacktriangledown$  to select DEL ALL then press & hold **ENTER** to delete all room tests.

**NOTE:** Selecting DEL ALL deletes all stored Room tests.

## Kane ∽ Link™ Simultaneous Multi Room Test

Your analyzer can test up to 4 room simultaneously with up to 4 optional COL CO monitors.

KANE LINK<sup>TM</sup> to add, manage or remove optional KANE LINK<sup>TM</sup> devices.

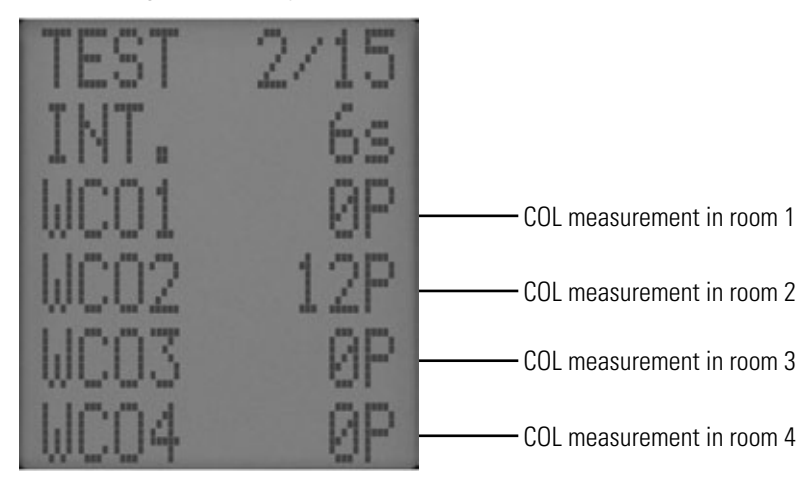

#### **SEND, PRINT, STORE & MANAGE TESTS**

This section explains how to manage your test results - in summary: Short press **SEND** to send a test to your optional KANE-IRP3 printer or **KANE LIVE**<sup>TM</sup> App. Long press **SEND** for 2 seconds to store a test, called log.

## SEND TO OPTIONAL KANE INFRARED PRINTER

To print test result or logs use optional KANE infrared printer.

Set printer type - See page 9

Power on printer and place printer infrared receiver in line with analyzer emitter - Allow 6 inch gap between analyzer infrared emitter & printer.

Short press SEND to transfer a test result or log - Analyzer offers a destination choice.

## SEND TO KANE LIVE<sup>TM</sup>

Ensure your analyzer is paired correctly to KANE LIVE<sup>TM</sup> - See page 22

Short press SEND to transfer a test result or log - Analyzer offers a destination choice.

## **ANALYZER MEMORY**

Your analyzer stores up to 45 tests, called logs.

For example: combustion logs or any combination of combustion, Aux & Temperature logs up to 45.

Your analyzer also stores up to 40 Room CO tests and 50 Sweep tests called logs - To view, rotate dial to relevant test.

A logged data icon displays when your analyzer stores a test - see section 7.1.4 - Status Bar Icons

To view memory status, rotate dial to **MENU** then select **LOGS** using  $\blacktriangle$  or  $\blacktriangledown$  & **ENTER**.

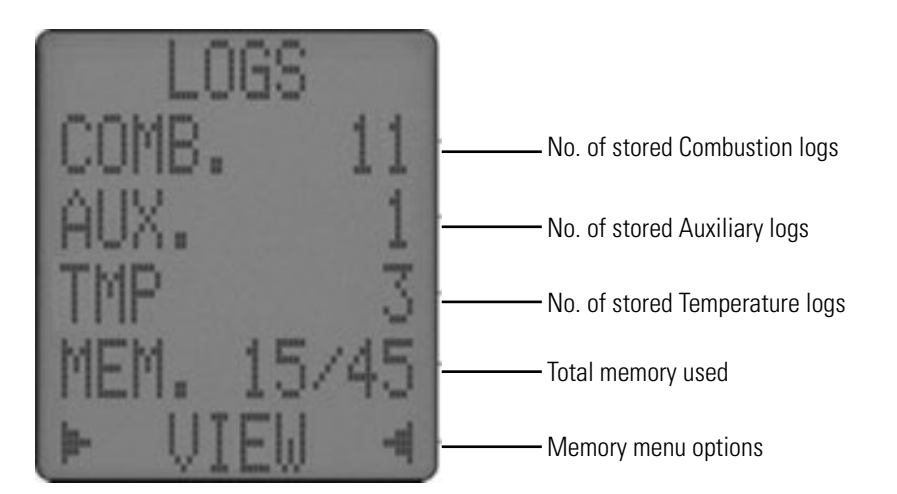

**MEMORY MENU OPTIONS** 

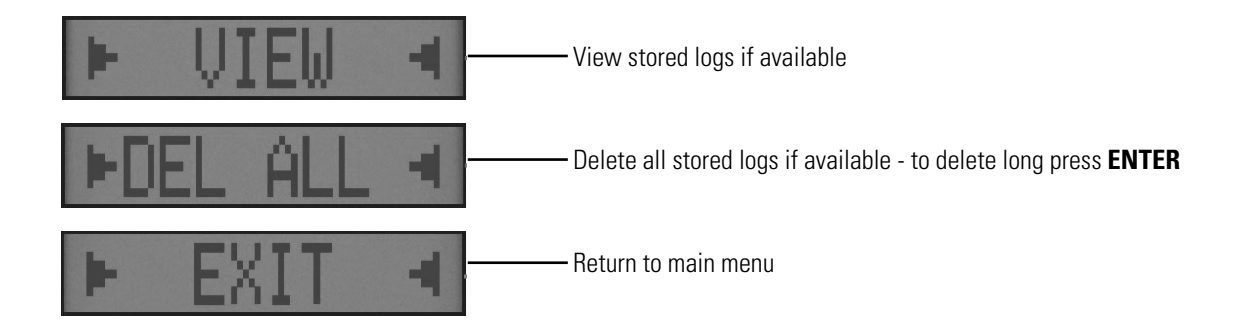

## **VIEW & MANAGE STORED LOGS**

To view your test, select VIEW from LOGS Menu:

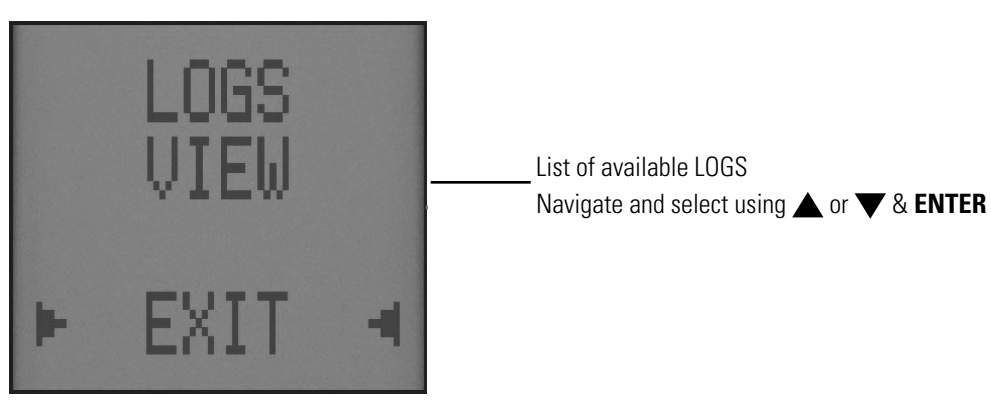

Select Log Type

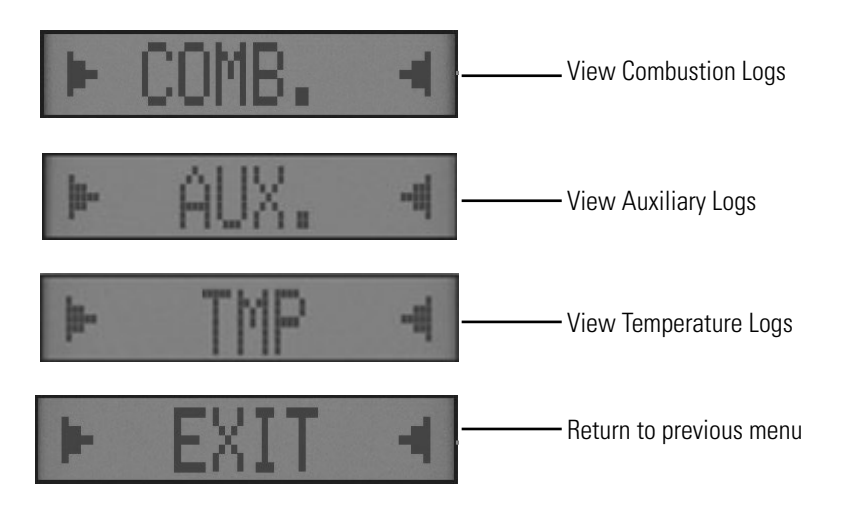

Select Log Stored

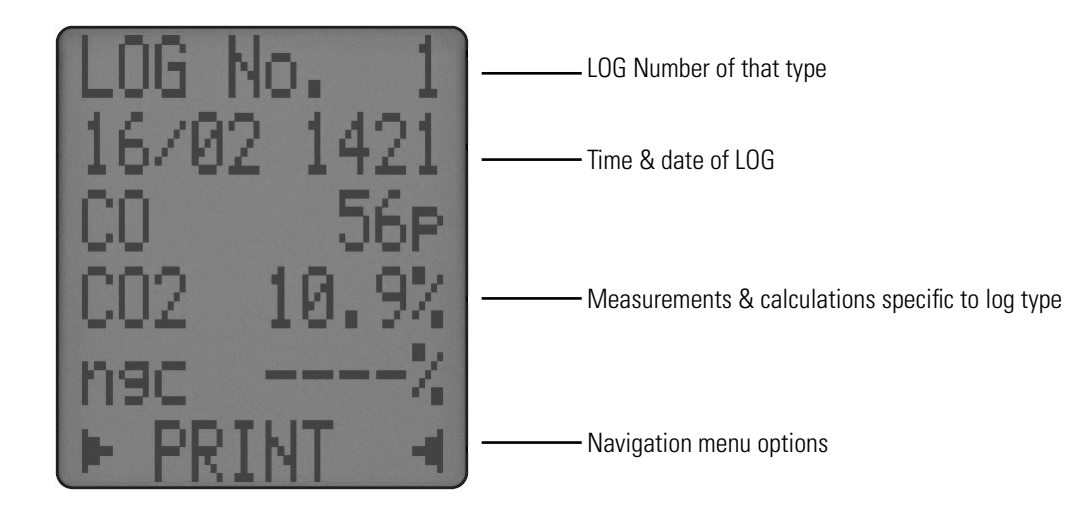

## SEND, PRINT, STORE & MANAGE TESTS (CONT.)

## SELECT LOG TYPE

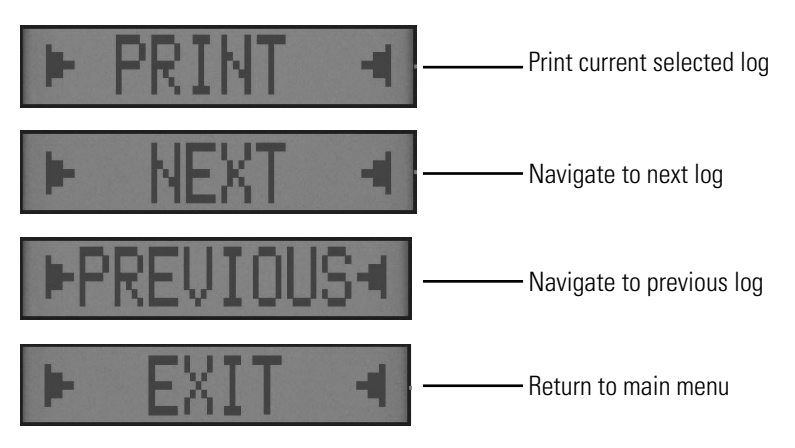

## **SAMPLE TEST REPORTS**

| Aux                                                                                                    | Temperature                                                                                                    | DTHA2                                                                                                    | Measure                                                                                                    | Sweep Test                                                                                                    |
|----------------------------------------------------------------------------------------------------|----------------------------------------------------------------------------------------------------|----------------------------------------------------------------------------------------------------|----------------------------------------------------------------------------------------------------|----------------------------------------------------------------------------------------------------|
| KANE      KANE-COA1      SW00182 2.66      COMPANY NAME      TELEPHONE NUMBER      SERIAL NO.    122621003      LOG    03      DATE    16/08/24      TIME    11:14:15      CAL DUE    13/08/25      AUXILIARY | KANE<br>KANE-COA1<br>SW00182 2.66<br>COMPANY NAME<br>TELEPHONE NUMBER<br>SERIAL NO. 122621003<br>LOG 01<br>DATE 16/08/24<br>TIME 10:47:02<br> | KANE      KANE-COA1      SW00182 2.66      COMPANY NAME      TELEPHONE NUMBER      SERIAL NO.    122621003      LOG    02      DATE    16/08/24      TIME    10:12:56      CAL DUE    13/08/25      AUXILIARY | KANE      KANE-COA1      SW00182 2.66      COMPANY NAME      TELEPHONE NUMBER      SERIAL NO.    122621003      LOG    02      DATE    16/08/24      TIME    11:16:22      CAL DUE    13/08/25      MEASURE    CO      CO    ppm      TA    *C      CUSTOMER    .      APPLIANCE    .      REFERENCE    .      .    .      .    .      .    . | KANE      KANE-COA1      SW00182 2.66      COMPANY NAME      TELEPHONE NUMBER      SERIAL NO.    122621003      LOG    01      DATE    16/08/24      TIME    10:17:01      CAL DUE    13/08/25      SWEEP TEST    CO LIMIT      CO LIMIT    pm    10      CO ALARM    pm    30      CO(Max)    ppm    6      CUSTOMER |
|                                                                                                    |                                                                                                    | J                                                                                                    |                                                                                                    |                                                                                                    |

#### SAMPLE TEST REPORTS (CONT.)

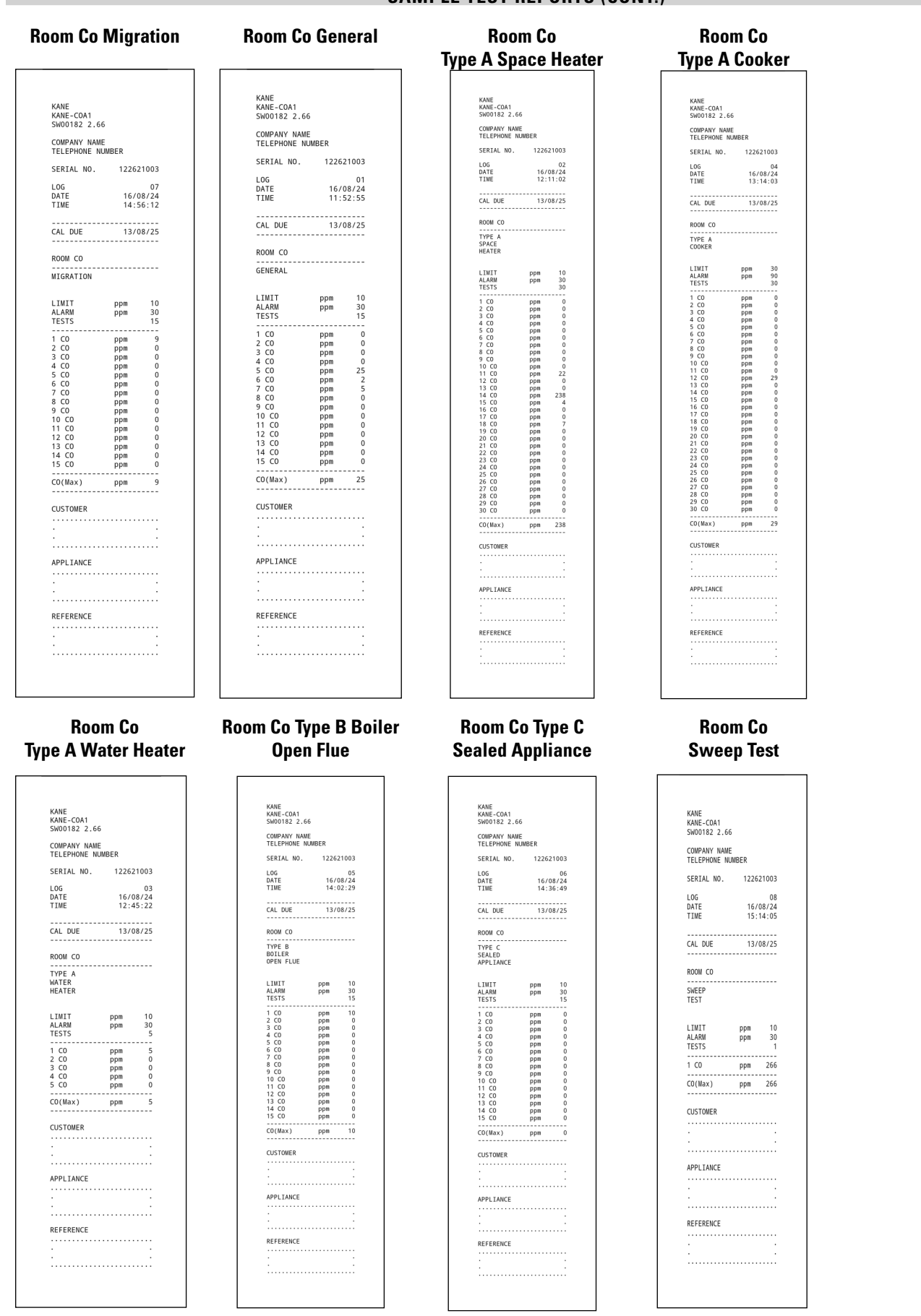

### SAMPLE SIMULTANEOUS MULTI ROOM TEST REPORTS

Multiroom reports are of individual reports for each room:

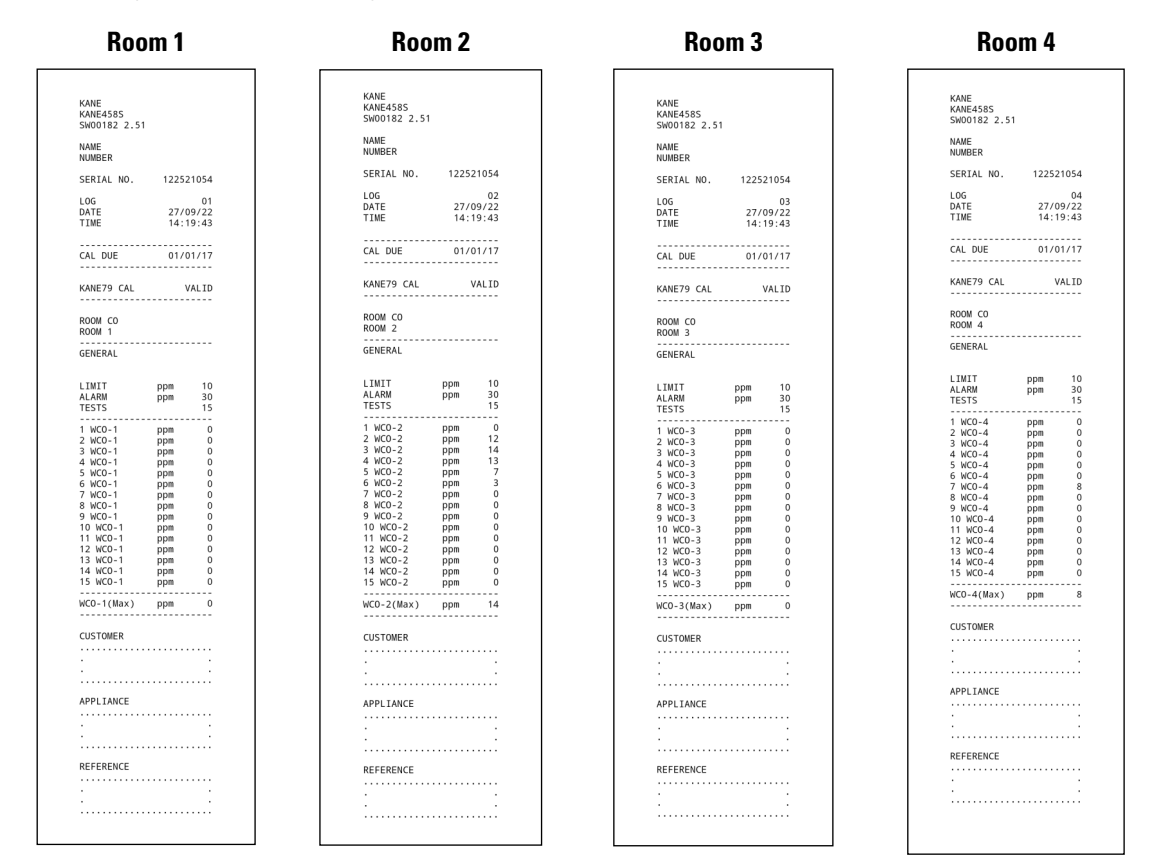

## KANE C LINK™ - ADD, MANAGE OR REMOVE WIRELESS DEVICES

Wirelessly connect optional KANE LINK<sup>TM</sup> devices to your KANE LINK<sup>TM</sup> analyzer - Once connected, they stay connected until you remove them. When powered on, they replace or add to measurements your analyzer makes.

To ADD, REMOVE and check STATUS of any KANE CD LINK<sup>TM</sup> device,

rotate dial to KANE LINK<sup>TM</sup> then select  $\bigcirc$  using  $\blacktriangle$  or  $\blacktriangledown$  & ENTER

#### **KANE-WPCP2 PIPE CLAMP TEMPERATURE PROBES**

To add, select WPCP2 using **A** & **ENTER**.

Enter serial number using **A** & **ENTER**. - Each serial number must be 10 digits long.

If longer use last 10 digits - e.g: in this example enter last 10 digits: 2105094301

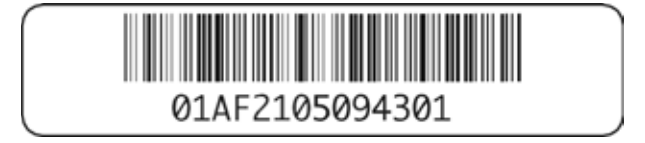

#### KANE CDLINK™ - ADD, MANAGE OR REMOVE WIRELESS DEVICES (CONT.)

#### **KANE-DTHA2 ANEMOMETER**

To add, select **DTHA2** using **A** & **ENTER**.

Enter serial number using **A** & **ENTER** - Each serial number must be 10 digits long.

If shorter enter 0's to make up to 10 - e.g: in this example enter 2001228 as 0002001228.

| FCC ID:2AKE4D | THA2  | CE     | X |
|---------------|-------|--------|---|
| Made in China | S/N:2 | 001228 |   |

Other KANE LINK™ devices can be paired - Contact KANE for more details

#### **COL PERSONAL & ROOM CO MONITOR**

NOTE: Software may indicate COL or KANE79 part numbers. These part numbers are interchangeable.

To add, select **COL** using **A** & **ENTER** 

Enter serial number using **A** & **ENTER** - Each serial number must be 10 digits long.

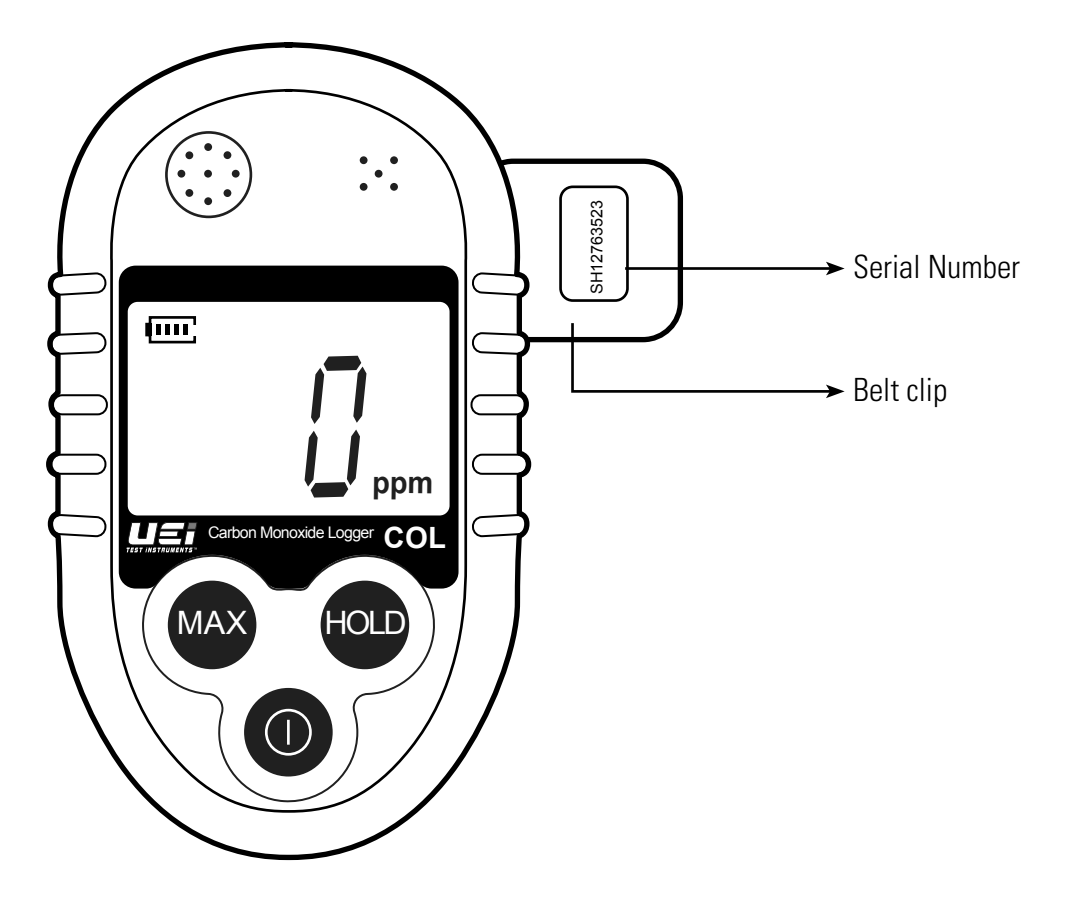

If shorter, enter 0's to make up to 10 - e.g: in this example enter J12345678 as 0012345678.

Other KANE LINK<sup>TM</sup> devices can be paired - Contact KANE for more details

#### KANE CONNECT TO KANE LIVE<sup>™</sup> APP

## **KANE-DTHA2 ANEMOMETER**

You can transfer test results to KANE LIVETM APP or change analyzer header,

Downloaded or open KANE LIVE™

Rotate dial to KANE  $\bigcirc$  LINK<sup>TM</sup> then select APP using  $\blacktriangle$  or  $\blacktriangledown$  & ENTER.

Tap CONNECT on KANE LIVETM to find your analyzer - Select from device list then, if asked, tap PAIR to connect.

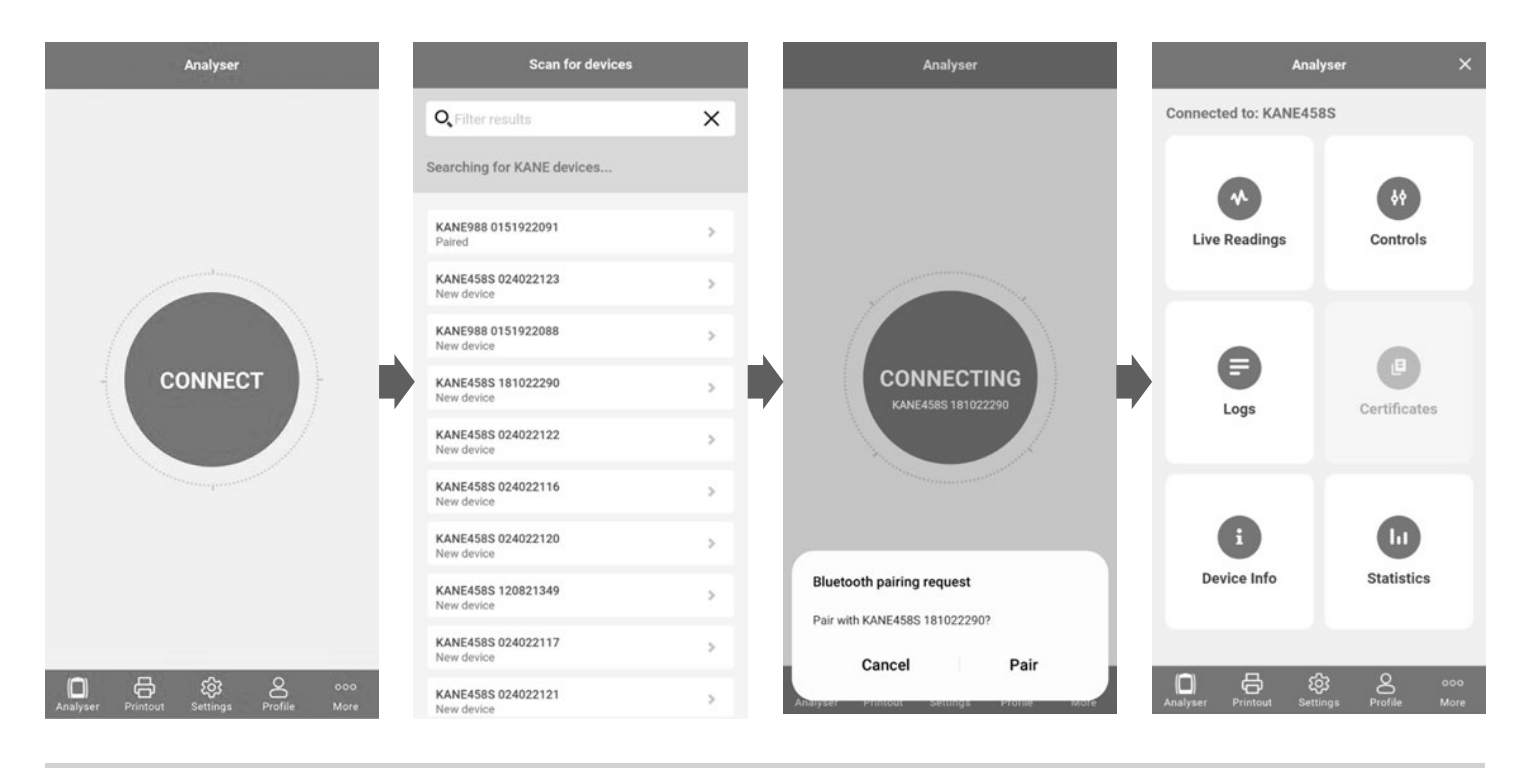

## **NECESSARY REGULAR MAINTENANCE**

You must perform regular, simple and necessary maintenance to ensure your analyzer works correctly.

## WATER TRAP, PARTICLE & WATER STOP FILTER

Some boilers produce high water vapor volume which can affect your analyzer. Your analyzer has a water trap & particle filter with a hydrophobic filter inside the particle filter connected to a red filter carrier.

You must drain the analyzer water trap when you see water collecting in it.

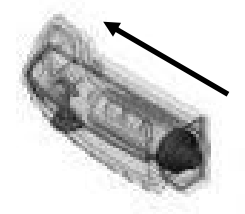

1) Remove water trap from your analyzer by pulling down

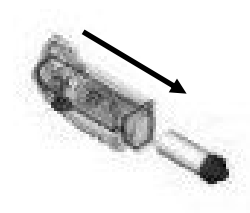

2) Remove filter cartridge

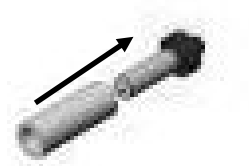

3) Remove WSF1 from particulate filter

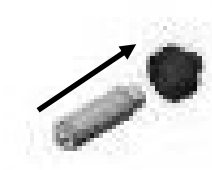

4) Remove the water trap to analyzer interface & discard contaminated WSF1 & replace with new one

Reassembly is the reverse of this procedure

#### KANE COLINK™ - CONNECT TO KANE LIVE™ APP (CONT.)

## **KANE-DTHA2 ANEMOMETER**

To drain:

- 1. Remove red plug
- 2. Empty water
- 3. Replace red plug

You must replace the particle & water stop filters when wet or dirty or when your analyzer displays LOW FLOW.

To replace:

- 1. Remove protective rubber sleeve and disconnect water trap
- 2. Remove red filter carrier with particle & water stop filter from water trap
- 3. Ensure water trap is completely dry
- 4. Attach new water stop & particle filter to red carrier
- 5. Insert red carrier in water trap and reconnect water trap to your analyzer.

Only use these replacement parts, available from authorized KANE partners or www.kane.co.uk

Water trap: SM50515 Particle filter: PF400/5 5 particle filters Water Stop filter: WSF1/5 5 water stop filters Red filter carrier: CM50302

## **GAS SAMPLE & TEMPERATURE PROBE**

Always hang your probe to fully drain & dry.

You must check:

- 1. Your gas & temperature probe and tubing for cracks or leaks.
- 2. Your gas temperature probe is not bent or out of shape.
- 3. Your analyzer connectors are not bent or cracked.

A WARNING Never cool your gas sample probe in water or use probe shaft as a lever.

## **BATTERY CHARGER & BATTERIES**

You must ensure your analyzer uses correctly charged & specified batteries. See page 7 - FIT, REPLACE & CHANGE BATTERIES

## **ANALYZER & PROBE LEAK TEST**

You must ensure your analyzer & probe have no leaks affecting measurement accuracy. Your analyzer will perform a system integrity test to ensure no system leaks. To perform, rotate dial to MENU then select UTIL by pressing or ▲ or ▼ & ENTER Select LEAK by pressing ▲ or ▼ & ENTER Follow analyzer instructions to connect and cover gas probe tip to ensure an air tight seal. Select NEXT by pressing ENTER Your analyzer system leak test then indicates pass or fail

## KANE CONNECT TO KANE LIVE<sup>™</sup> APP (CONT.)

## **ANALYZER & PROBE LEAK TEST**

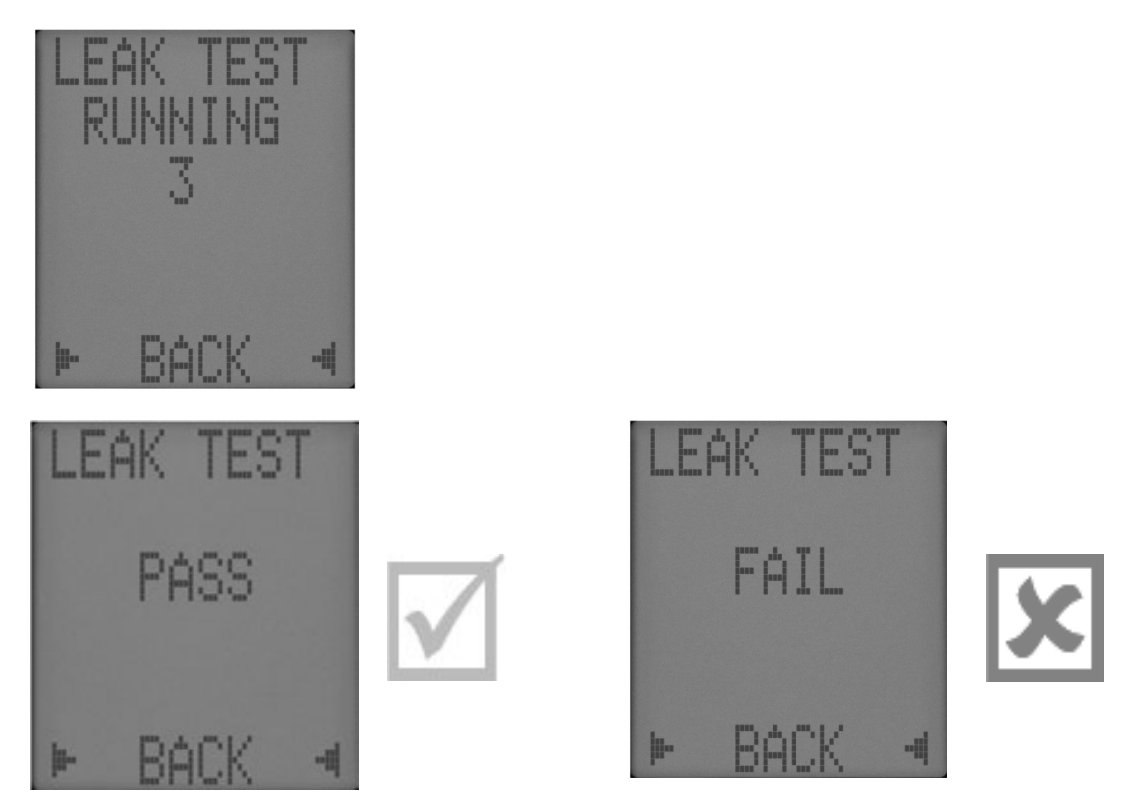

## **GENERAL SAFETY**

## A SAFETY WARNING

## GASES

Your analyzer extracts combustion gases that are toxic in relativity low

concentrations - They are exhausted from the bottom and rear of the analyzer.

This must only be used in well-ventilated locations by trained and competent persons after considering all potential hazards.

Conduct "bump" tests when verifying atmospheres are hazard free from - "Bump" check analyzer works by briefly exposing it to known gas mixtures to change readings by sensors in your analyzer.

**NOTE:** This is different from calibration when your analyzer is exposed to known gas mixtures them allowed to settle to a steady figure with readings adjusted to the known gas mixtures.

### **GENERAL SAFETY (CONT)**

## PROTECTION AGAINST ELECTRIC SHOCK (IN ACCORDANCE WITH 61010-1:2010):

This analyzer is designed as Class III equipment and should only be

connected to SELV (Safety Extra Low Voltage) circuits.

The battery charger is designated as:

- Class II equipment
- Installation category II
- Pollution degree 2
- Indoor use only
- Altitude to 2000m
- Ambient temperature 0°C -40°C
- Maximum relative humidity 80% for temperatures up to 31°C decreasing linearly to 50%RH at 40°C
- Mains supply fluctuations not to exceed 10% of the nominal voltage

## **MEASURING GASES**

After countdown is finished and your analyzer is correctly set up, put probe into appliance sampling point.

Probe tip should be in flue centre - use probe depth stop cone to set position.

With balanced flues, ensure probe is positioned far enough into flue so no air can "back flush" into probe.

## \land SAFETY WARNING

Ensure flue probe handle does not get hot!

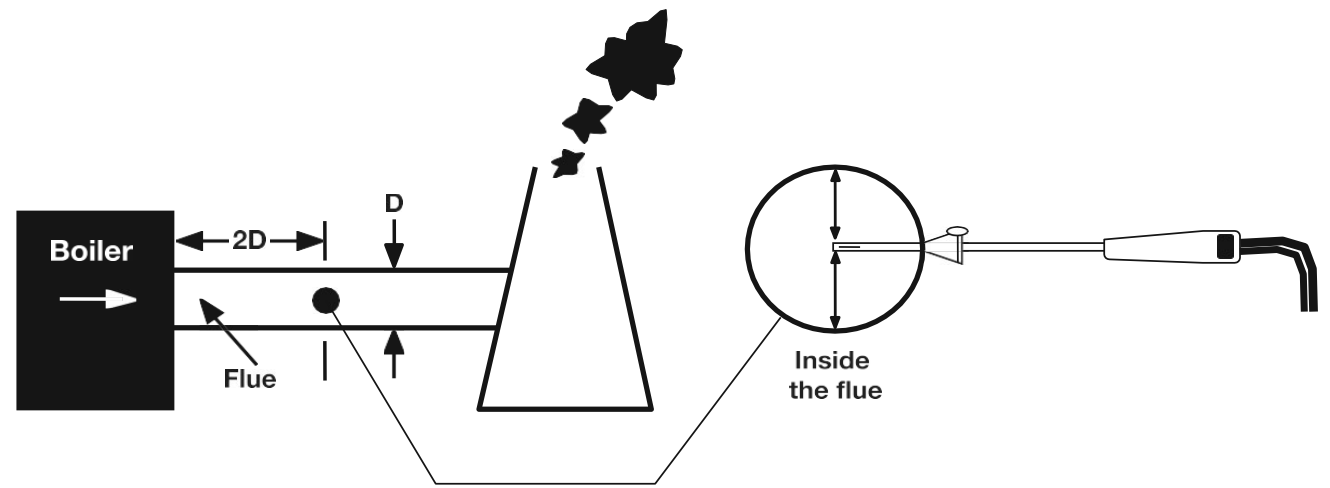

## **MEASURING GASES**

Do not exceed analyzer operating specifications - In particular:

- Do not exceed probe maximum temperature (600°C)
- Do not exceed analyzer internal temperature operating range
- Do not put analyzer on hot surfaces
- Do not exceed water trap levels
- Do not let analyzer particle filter become dirty and blocked

Check readings are stable and within expected range.

## **SPECIFICATIONS**

| PARAMETER                                                                  | RANGE                                | RESOLUTION                             | ACCURACY                                                                                     |  |  |  |
|----------------------------------------------------------------------------|--------------------------------------|----------------------------------------|----------------------------------------------------------------------------------------------|--|--|--|
| Temperature & Pressure Me                                                  | Temperature & Pressure Measurement   |                                        |                                                                                              |  |  |  |
| Flue Temperature                                                           | 0 - 600°C                            | 0.1°C                                  | ±0.5°C                                                                                       |  |  |  |
| Inlet temperature (Internal Sensor)                                        | 0 - 50°C                             | 0.1°C                                  | ±1°C                                                                                         |  |  |  |
| Inlet temperature (External Sensor)                                        | 0 - 600°C                            | 0.1°C                                  | ±0.5°C                                                                                       |  |  |  |
| Flue Gas Measurement                                                       |                                      |                                        |                                                                                              |  |  |  |
| Carbon Monoxide                                                            | 0 - 2000ppm                          | 1ppm                                   | ±3ppm or ±5% of reading<br>(whichever is greater)                                            |  |  |  |
| Carbon Monoxide H2<br>Compensated (If fitted)                              | 0 - 10,000ppm                        | 1ppm                                   | ±5ppm < 100ppm<br>±20ppm < 400ppm<br>±5% > 400ppm - 2000ppm<br>±10% > 2000ppm -<br>10,000ppm |  |  |  |
| Calculations                                                               |                                      | ·                                      |                                                                                              |  |  |  |
| Excess Air                                                                 | 0 -119.9%                            | 0.1%                                   | ±0.2% of reading                                                                             |  |  |  |
| Pre-programmed Fuels                                                       |                                      |                                        |                                                                                              |  |  |  |
| UK USA & France Natural Gas, Propane, Butane, LPG, Light Oil, Wood Pellets |                                      |                                        |                                                                                              |  |  |  |
| Battery Life                                                               | >8 hours (continuous with pump on)   |                                        |                                                                                              |  |  |  |
| Certification                                                              | The KANE-COA is independently tes    | st and certified to EN50379, Parts 1-3 |                                                                                              |  |  |  |
| <b>Operating Conditions</b>                                                |                                      |                                        |                                                                                              |  |  |  |
| Temperatures                                                               | 0 - 45°C                             |                                        |                                                                                              |  |  |  |
| Humidity                                                                   | 15 to 90% RH, (non-condensing)       |                                        |                                                                                              |  |  |  |
| Power Supply                                                               | Rechargeable batteries, USB Charging |                                        |                                                                                              |  |  |  |
| Physical Characteristics                                                   |                                      |                                        |                                                                                              |  |  |  |
| Weight                                                                     | Approx. 0.625g                       |                                        |                                                                                              |  |  |  |
| Dimensions                                                                 | 216mm x 105mm x 45mm                 |                                        |                                                                                              |  |  |  |

| UK Directives             |                                                                                       |
|---------------------------|---------------------------------------------------------------------------------------|
| The Electromagnetic Co    | mpatibility Regulations 2016 (EMC)                                                    |
| The Restriction of the Us | se of Certain Hazardous Substances in Electrical and Electronic Equipment Regulations |
| 2012 (RoHS)               |                                                                                       |
| Electrical Equipment (Sa  | fety) Regulations 2016                                                                |
| EU Directives             |                                                                                       |
| 201430EU                  | Electromagnetic Compatibility (EMC)                                                   |
| 201165EU                  | Restriction of the use of certain hazardous substances in electrical and electronic   |
|                           | equipment (EMC)                                                                       |
| 2014/35                   | Low Voltage Directive (LVD)                                                           |
| Harmonised standards a    | and technical specifications applied                                                  |
| EMC                       | EN50270:2015                                                                          |
| SAFETY                    | EN61010-1:2010                                                                        |
| ROSH (UK & EU)            | IEC62321-2:2013, IEC62321-1:2013, IEC62321-3-1:2013, IEC62321-5:2013, IEC62321-       |
|                           | 4:2013, IEC62321-7-2:2017, IEC62321-7-1:2015, IEC62321-6:2015                         |

## **USA ANNUAL RECERTIFICATION SERVICES**

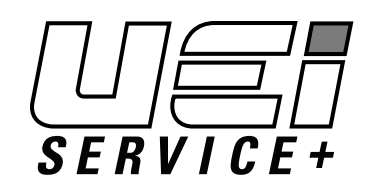

**Complete Care for Your Combustion Analyzer.** 

#### When you:

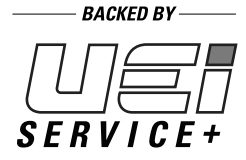

## Request Recertification or Service Online Within 1 Year of Purchase or Last Service

#### UEi will:

UP TO **10** YEAR WARRANTY

**years** from the date of purchase. *Contractors who book recertification of a C160 series analyzer at www.ueitest.com/service* within 12 months from either the date of

purchase or the date of the last recertification will receive reduced service pricing that lowers the cost of ownership and 2 additional benefits:

**10 Year Warranty:** All UEi combustion analyzers have a standard 1-year warranty. Each recertification extends the warranty for 1 more year for up to **10** 

FREE SHIPPING ON ANNUAL SERVICE **Same Day Service:** All qualifying analyzers received for recertification through UEi Service+ are returned on the same business day.\*

**Free Shipping:** UEi Service+ offers free shipping both to and from our service center. When customers book their recertification, they receive a prepaid UPS Ground shipping label.

\*Analyzers that include the additional NO (Nitric Oxide) sensor requires 48-hour turnaround.

## **PRODUCT REGISTRATION**

#### **Register Online**

Registering you analyzer online is quick and easy. Just log in or setup an account, it only takes a couple of minutes. Once logged in you can register you analyzer by providing some product information and uploading a proof-of-purchase.

When it's time to request recertification, just log into your account, select the analyzer, select the service and place your order.

#### **COLD WEATHER PRECAUTIONS**

Do not leave your monitor in a cold place overnight.

Electronic devices that become cold suffer when taken into a warm place.

Condensation may form affecting performance.

Sensors are affected by condensation or water. When this happens, readings may display as "-" & sensors may be permanently damaged.

If your monitor is affected by condensation or water ingress, leave in a warm place for a few hours.

If you still experience problems please contact UEi Customer Service.

#### DISPOSAL

**Caution:** This symbol indicates that equipment and its accessories shall be subject to separate collection and correct disposal.

#### CLEANING

Periodically clean your meters' case using a damp cloth. DO NOT use abrasive, flammable liquids, cleaning solvents, or strong detergents as they may damage the finish, impair safety, or affect the reliability of the structural components.

#### STORAGE:

Remove the batteries when instrument is not in use for a prolonged period of time. Do not expose to high temperatures or humidity. After a period of storage in extreme conditions exceeding the limits mentioned in the General Specifications section, allow the instrument to return to normal operating conditions before using it.

#### WARRANTY

The COA is warranted to be free from defects in materials and workmanship for a period of 1 year from the date of purchase. If within the warranty period your instrument should become inoperative from such defects, the unit will be repaired or replaced at UEi's option. This warranty covers normal use and does not cover damage which occurs in shipment or failure which results from alteration, tampering, accident, misuse, abuse, neglect or improper maintenance. Batteries and consequential damage resulting from failed batteries are not covered by warranty.

Any implied warranties, including but not limited to implied warranties of merchantability and fitness for a particular purpose, are limited to the express warranty. UEi shall not be liable for loss of use of the instrument or other incidental or consequential damages, expenses, or economic loss, or for any claim or claims for such damage, expenses or economic loss.

A purchase receipt or other proof of original purchase date will be required before warranty repairs will be rendered. Instruments out of warranty will be repaired (when repairable) for a service charge

This warranty gives you specific legal rights. You may also have other rights, which vary from state to state.